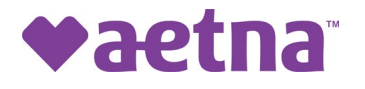

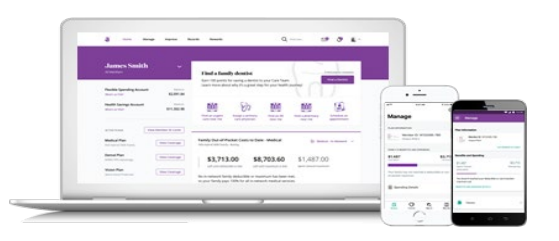

## Aetna's Member Website

## Take the next step in your Health Care Journey now with Aetna

Register for your Aetna Member Website to access or download your digital ID card. However, your ID Card is not just what you show to your Providers and Pharmacy, it is your gateway to your Health Care Journey with Aetna.

There is so much more now that you are a member with Aetna. Did you know that you can access grocery coupons, discounts to movie theaters, amusement parks, discounts to gyms and healthy eating programs?

Your best resource for these savings and other great features to your plan is your Aetna member site.

Below are the steps to guide you through how to register for the member site:

- 1. Go to https://www.aetna.com/individuals-families.html
- 2. Click on the Purple Login Button at the top right corner of the page —

| ♥aetna°                        | Contact us | Espanol | Search $Q$ | Explore Aetna sites 💙 |
|--------------------------------|------------|---------|------------|-----------------------|
| Shop for a plan Member support |            |         |            | Login                 |

3. Under DON'T HAVE AN ACCOUNT, click Register DON'T HAVE AN ACCOUNT?

| It's easy to register. And when you do, |
|-----------------------------------------|
| you'll get access to tools, tips and    |
| programs to help you reach your         |
| healthiest you.                         |
| Register                                |

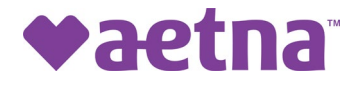

| James Smith                                                                                                    |             | Thed a family double                                                                                                    |                                                                                                    |
|----------------------------------------------------------------------------------------------------|-------------|----------------------------------------------------------------------------------------------------|----------------------------------------------------------------------------------------------------|
| Parallel Speeding Access                                                                                                    | -           | Same the set of a specific state of a specific state of the specific state of the specie | · )                                                                                                    |
| Name and a state                                                                                                    | 01.00.0     | 100 (2) 100 (10) (10)                                                                                                    | Manage -                                                                                                    |
| aneres 1                                                                                                    |             |                                                                                                    |                                                                                                    |
| Madeud Team                                                                                                    | -           | Name of the state of the state  | Contraction of the second                                                                                                    |
| Security of Control of Control of | minner      | \$3,713.00 \$8,703.60 \$1,487.00                                                                                                    | BLART BLAR BARRATAN                                                                                                    |
| *******                                                                                                    | (million ar | and an and a second second sec | Professional Control of Control of Control o |

4. Once at the registration page, registration is a 4-step process

|             |              | 2 01 4            | 3 07 4         | 4 of 4               |
|-------------|--------------|-------------------|----------------|----------------------|
| P           | ersonal Info | Validate Identity | Create Account | Terms and Conditions |
| <b>T</b> 1. |              |                   |                |                      |

- The next Steps are the actual steps to complete the registration on the portal:
  - a. Step 1 Personal Information:

You will want to register with your Social Security Number (SSN) if you do not have your Aetna Id Card\* Yet. Select the SSN radio button Sign up using my Member ID
Social Security number

\*If you do have your Aenta ID card, you can use your Member ID, just select that radio button, Include the W and 9 numbers after.

Then Complete the remaining registration information below.

| Medicare men<br>number         | nbers must i | register u | ising the | ir Aetna ID |  |
|--------------------------------|--------------|------------|-----------|-------------|--|
| Full first nam                 | ie*          |            |           |             |  |
|                                |              |            |           |             |  |
|                                |              |            |           |             |  |
| <b>F</b>                       |              |            |           |             |  |
| Full last nam                  | e*           |            |           |             |  |
| Full last nam                  | e*           |            |           |             |  |
| Full last nam<br>Date of birth | e*           |            |           |             |  |

b. Step 2 – Validate your information:

You will be asked to validate your information either through:

• Text, Email, or Phone Call

Once you validate it will bring you to Step 3

- c. Step 3 Create your account Here you will create your User ID and Password
- d. Step 4 Agree to the terms and conditions

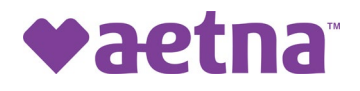

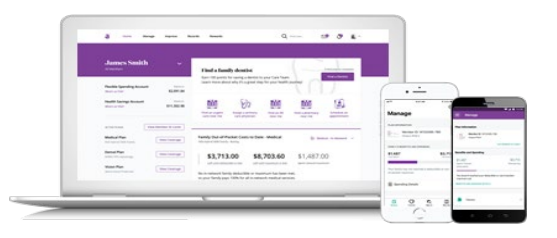

## Please note, you can also access the Aetna Health App on your Smart phone

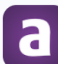

Download the new Aetna Health<sup>SM</sup> app to make it easier to manage your benefits on the go!

Get IT ON Google Play